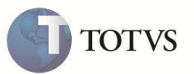

# Multi Negociação

| Produto   | : | Microsiga Protheus Controle de Lojas – versão 11 |                    |   |          |
|-----------|---|--------------------------------------------------|--------------------|---|----------|
| Requisito | : | P00232                                           | Data da publicação | : | 28/11/11 |
| País(es)  | : | Todos                                            | Banco(s) de Dados  | : | Todos    |

# **Importante**

Esta melhoria depende de execução do *update* de base **UPDLOJ87**, conforme **Procedimentos para Implementação**.

Implementada a rotina de **Multi Negociação (LOJA761)**, para atender às necessidades de pagamentos com Crediário, Promoções com Forma de Pagamentos, Juros com Entrada e sem Entrada, na tela de Cadastros e no momento da Venda.

Itens necessários para pagamentos com Crediário, Promoções com Forma de Pagamentos, Juros com Entrada e sem Entrada:

- Filiais ou Grupo de Filiais.
- Opção de Cópia da Multi Negociação.
- Flag para Ativar e Desativar.
- Dias fixos.
- Descrição da Administradora.
- Forma de Entrada no Financiamento.
- Forma de Pagamento de Entrada.
- Controle de Carência da Primeira Parcela sem cobrar Juros.
- Limites de Vencimento Primeira Parcelas.
- Exibir na mesma tela várias Multi Negociações.
- Sempre considerar uma Multi Negociação padrão.
- Simulação de Parcelas com Juros.

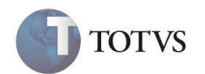

#### Cadastro de Multi Negociação (novos campos e funcionalidades):

1. Possibilita incluir mais de um Produto por Multi Negociação, ou seja, uma terceira entidade somente para produtos que fazem parte da Multi Negociação, com os campos:

- Código Produto.
- Grupo de Produto.
- Descrição (Grupo/Produto).

2. No cabeçalho do Cadastro de Multi Negociação, disponibiliza os seguintes campos:

- Grupo de Filiais:
  - o Uma Multi Negociação poderá ser cadastrada para um determinado Grupo de Filial.
  - o Usar o mesmo cadastro de Precificação de Preço, na rotina Grupos de Filiais (Mata005).
- Filial:
  - o A filial que será válida, para aquela determinada Multi Negociação, porque a Tabela pode ser modo compartilhado.
- Flag para Ativar e Desativar a Multi Negociação:
  - o Uma Multi Negociação poderá ser Ativada e Desativada dependendo desse campo.

3. Nos Itens do Cadastro de Multi Negociação, disponibiliza os seguintes campos:

- Mínimo de Parcela:
  - Esse campo tem a funcionalidade de no item de Multi Negociação, o usuário optar quanto ao número de parcelas mínimo (novo campo) e o número máximo de parcelas (campo já existente).
- Entrada Valor:

 Esse campo tem a funcionalidade de no item de Multi Negociação, o usuário informar qual será o valor mínimo da entrada.

- Entrada Percentual:
  - Esse campo tem a funcionalidade de no item de Multi Negociação, o usuário informar qual será o percentual mínimo da entrada.
- Formas de Pagamento de Entrada:
  - Esse campo é preenchido com os tipos de Formas de Pagamento separado por ;, através de uma rotina chamada pelo Consultas Rápida – F3 que facilitará o preenchimento.
  - A finalidade é que no momento de usar a Multi Negociação, as Formas de Pagamento das entradas serem as mesmas informadas nesse campo.
- Dia Fixo de Parcela para Forma de Pagamento FI (Ativando/Desativando):
  - o Com esse campo habilitado, as parcelas do financiamento são sempre no mesmo dia do mês.
  - Quando Ativo, também será desabilitado o campo Intervalo de dias, assumindo que o vencimento será mês a mês.
- Controle de Carência da Primeira Parcela sem cobrar Juros:
  - Nesse campo é informado a quantidade de dias que postergará o vencimento da Primeira Parcela sem cobrar juros adicionais.
- Limites de dias para Vencimento da Primeira Parcela:

• É possível informar o limite de dias que postergará a data de vencimento.

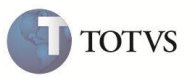

 $\circ$  O juro cobrado é composto pelos dias de carência e juros ao dia.

4. Possibilita copiar Multi Negociação.

- Evita cadastrar mais de uma vez uma Multi Negociação.
- Gera apenas um novo número, sem alterarações.

### Rotina de Multi Negociação no Orçamento/Venda/Atendimento (novos campos e funcionalidades):

A nova tela de Multi Negociação está dividida em importante partes para fechar o pagamento de uma venda com facilidade e transparêcia:

- GRID Multi Negociação: todas as Multi Negociações filtradas e disponíveis para essa venda, como: Código da Multi Negociação, Descrição da Multi Negociação e Valor da Multi Negociação (Venda). O Valor é o valor da Venda, subtraindo o valor da NCC (Nota de Crédito de Cliente) e com descontos (nos itens e na venda).
- GRID Itens da Multi Negociação: itens da Multi Negociação, como: Forma de Pagamento, Administradora Financeira, Valor Entrada e Taxa de Juros.
- GRID Entradas: para informar as entradas com suas respectivas forma de pagamento. A Forma de Pagamento da Entrada é carregada automaticamente, de acordo com o cadastro dos Itens de Multi Negociação. Cada valor adicionado será abatido do saldo mínimo da entrada.
- GRID **Simulação:** apresenta uma simulação, de acordo com a Entrada, Item de Multi Negociação e valor da venda. Esse Grid é importante para o usuário ter noção de quanto vai pagar em cada parcela, considerando total à prazo.

### As Multi Negociações são apresentadas, já filtradas, das seguintes formas:

### • Negociação por Venda:

Limita a uma só negociação por venda, ou seja, a cada produto lançado, analisa as possibilidade de Negociação e disponibiliza para a escolha.

### Exemplo

Existem três Multi Negociações cadastradas da seguinte forma:

1. Negociação:

| Código | Descrição | Produto   |
|--------|-----------|-----------|
| 001    | Com Juros | Geladeira |

| Código | Forma de Pag | Parcela De | Parcela Até | Juros |
|--------|--------------|------------|-------------|-------|
| 001    | FI           | 2          | 10          | 3,99  |
| 001    | FI           | 11         | 20          | 4,1   |

2. Negociação:

| 6 | TOTVS  |
|---|--------|
| Y | 101 13 |

| Código | Descrição | Produto |
|--------|-----------|---------|
| 002    | Com Juros | Fogão   |

| Código | Forma de Pag | Parcela De | Parcela Até | Juros |
|--------|--------------|------------|-------------|-------|
| 002    | FI           | 2          | 10          | 3,99  |
| 002    | FI           | 11         | 20          | 4,1   |

## 3. Negociação:

| Código | Descrição | Produto |
|--------|-----------|---------|
| 003    | Sem Juros | *       |

| Código | Forma de Pag | Parcela De | Parcela Até | Juros |
|--------|--------------|------------|-------------|-------|
| 003    | сс           | 1          | 1           | 0     |
| 003    | СН           | 1          | 1           | 0,99  |

Na realização de uma venda serão analisadas essas três negociações para disponibilizar a qual se enquadra ao cenário de venda.

1. Venda

| Código  | Descrição |
|---------|-----------|
| 5646878 | Geladeira |

Nessa venda só há o produto **Geladeira.** Será pesquisado em qual das três Multi Negociações cadastradas, consta este produto.

Nesse caso só coincide com duas Multi Negociações: **001** que se enquadra somente para o produto **Geladeira** e **003** que se enquadra para todos os produtos.

| Código | Descrição | Produto   |
|--------|-----------|-----------|
| 001    | Com Juros | Geladeira |
| 003    | Sem Juros | *         |

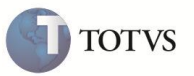

### 2. Venda

| Código  | Descrição |
|---------|-----------|
| 5646879 | Fogão     |

Nessa venda só há o produto **Fogão**, então será pesquisado em qual das três Multi Negociações cadastradas, tem o produto **Fogão** que, nesse caso, coincide com duas Multi Negociações, a **002** que se enquadra somente para o produto **Fogão** e **003** que se enquadra para todos os produtos.

| Código | Descrição | Produto |
|--------|-----------|---------|
| 002    | Com Juros | Fogão   |
| 003    | Sem Juros | *       |

## 3. Venda

| Código  | Descrição |
|---------|-----------|
| 5646878 | Geladeira |
| 5646879 | Fogão     |

Nessa venda temos dois produtos **Fogão** e **Geladeira**. Então, é feita uma pesquisa nas três Multi Negociações cadastradas, para saber quais dessas três, tem os produtos **Fogão** e **Geladeira**. Nesse caso, as três Multi Negociações: **001** se enquadra somente para o produto **Geladeira**, **002** se enquadra somente para o produto **Fogão** e **003** que se enquadra para todos os produtos.

| Código | Descrição | Produto   | Padrão |
|--------|-----------|-----------|--------|
| 001    | Com Juros | Geladeira | 2=Não  |
| 002    | Com Juros | Fogão     | 2=Não  |
| 003    | Sem Juros | *         | 1=Sim  |

Nessa venda existem três Multi Negociações. Mas, sendo a Multi Negociação **001** só para o produto **Geladeira**, será omitida. A Multi Negociação **002**, também será omitida porque é especifica para o produto **Fogão**. Desta forma, apenas a Multi Negociação **003** se enquadra para todos os produtos (\*),isto é, **Fogão** e **Geladeira**.

| Código | Descrição | Produto |
|--------|-----------|---------|
| 003    | Sem Juros | *       |

Única Multi Negociação que tem os dois produtos lançados na venda.

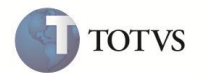

#### • NCC - Nota de Crédito Cliente:

Sempre que for exibida a tela de Multi Negociação, automaticamente é informado o valor da NCC, para que se considere o Valor Restante da Venda.

#### • Desconto (Na Venda e Nos Itens):

Sempre que for exibida a Tela de Multi Negociação, será automaticamente informado o Valor de Desconto, para que tudo seja feito em cima do "Valor Restante" da Venda.

#### Exemplo:

#### • Entrada:

Na tela de Multi Negociação o usuário informa o Valor da Entrada (valor mínimo de acordo com valor da entrada) e, esse valor, será desconsiderado para simular juros de parcelas.

#### Exemplo:

Valor da Venda: R\$ 60,00 Valor do Desconto: R\$ 25,00 Valor da Entrada: R\$ 10,00 ------Valor Negociado: R\$ 25,00

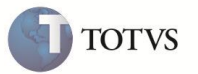

## PROCEDIMENTO PARA IMPLEMENTAÇÃO

# Importante

Antes de executar o compatibilizador UPDLOJ87 é imprescindível:

Realizar o backup da base de dados do produto que será executado o compatibilizador (diretório "\PROTHEUS11\_DATA\DATA") e dos dicionários de dados "SXs" (diretório "\PROTHEUS11\_DATA\SYSTEM").

- a) Os diretórios acima mencionados correspondem à **instalação padrão** do Protheus, portanto, devem ser alterados conforme o produto instalado na empresa.
- b) Essa rotina deve ser executada em modo exclusivo, ou seja, nenhum usuário deve estar utilizando o sistema.
- c) Se os dicionários de dados possuírem índices personalizados (criados pelo usuário), antes de executar o compatibilizador, certifique-se de que estão identificados pelo *nickname*. Caso o compatibilizador necessite criar índices, irá adicioná-los a partir da ordem original instalada pelo Protheus, o que poderá sobrescrever índices personalizados, caso não estejam
- d) identificados pelo nickname.
- e) O compatibilizador deve ser executado com a Integridade Referencial <u>desativada\*</u>.

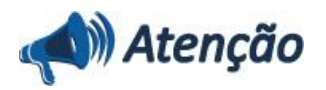

O procedimento a seguir deve ser realizado por um profissional qualificado como Administrador de Banco de Dados (DBA) ou equivalente!

<u>A ativação indevida da Integridade Referencial pode alterar drasticamente o relacionamento entre tabelas no</u> banco de dados. Portanto, antes de utilizá-la, observe atentamente os procedimentos a seguir:

- No Configurador (SIGACFG), veja se a empresa utiliza Integridade Referencial, selecionando a opção Integridade/Verificação (APCFG60A).
- ii. Se não há Integridade Referencial ativa, são relacionadas em uma nova janela todas as empresas e filiais cadastradas para o sistema e nenhuma delas estará selecionada. Neste caso, E SOMENTE NESTE, não é necessário qualquer outro procedimento de ativação ou desativação de integridade, basta finalizar a verificação e aplicar normalmente o compatibilizador, conforme instruções.
- iii. <u>Se</u> há Integridade Referencial ativa em todas as empresas e filiais, é exibida uma mensagem na janela Verificação de relacionamento entre tabelas. Confirme a mensagem para que a verificação seja concluída, <u>ou</u>;
- iv. Se há Integridade Referencial ativa em uma ou mais empresas, que não na sua totalidade, são relacionadas em uma nova janela todas as empresas e filiais cadastradas para o sistema e, somente, a(s) que possui(em) integridade está(arão) selecionada(s). Anote qual(is) empresa(s) e/ou filial(is) possui(em) a integridade ativada e reserve esta anotação para posterior consulta na reativação (ou ainda, contate nosso Help Desk Framework para informações quanto a um arquivo que contém essa informação).
- v. Nestes casos descritos nos itens "iii" ou "iv", E SOMENTE NESTES CASOS, é necessário desativar tal integridade, selecionando a opção Integridade/ Desativar (APCFG60D).
- vi. Quando desativada a Integridade Referencial, execute o compatibilizador, conforme instruções.
- vii. Aplicado o compatibilizador, a Integridade Referencial deve ser reativada, SE E SOMENTE SE tiver sido desativada, através da opção Integridade/Ativar (APCFG60). Para isso, tenha em mãos as informações da(s) empresa(s) e/ou filial(is) que possuía(m) ativação da integridade, selecione-a(s) novamente e confirme a ativação.

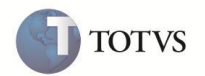

## Contate o Help Desk Framework EM CASO DE DÚVIDAS!

1. Em ByYou Smart Client, digite U\_UPDLOJ87 no campo Programa Inicial.

# Importante

Para a correta atualização do dicionário de dados, certifique-se que a data do compatibilizador seja igual ou superior a **25/07/2011**.

- 2. Clique em **OK** para continuar.
- 3. Após a confirmação é exibida uma tela para a seleção da empresa em que o dicionário de dados será modificado *ou* é apresentada a janela para seleção do compatibilizador. Selecione o programa **UPDLOJ87()**.
- 4. Ao confirmar é exibida uma mensagem de advertência sobre o *backup* e a necessidade de sua execução em **modo** exclusivo.
- 5. Clique em **Processar** para iniciar o processamento. O primeiro passo da execução é a preparação dos arquivos. É apresentada uma mensagem explicativa na tela.
- 6. Em seguida, é exibida a janela Atualização concluída com o histórico (*log*) de todas as atualizações processadas. Nesse *log* de atualização são apresentados somente os campos atualizados pelo programa. O compatibilizador cria os campos que ainda não existem no dicionário de dados.
- 7. Clique em Gravar para salvar o histórico (log) apresentado.
- 8. Clique em **OK** para encerrar o processamento.

# **ATUALIZAÇÕES DO COMPATIBILIZADOR**

## Dicionário de Dados

1. Arquivo: MEK – Produtos Multi Negociação

| Índice | Chave                             |
|--------|-----------------------------------|
| 01     | MEK_FILIAL+MEK_CODIGO+MEK_PRODUT  |
| 02     | MEK_FILIAL+MEK_CODIGO+ MEK_GRPROD |

| Campo     | MEK_FILIAL |
|-----------|------------|
| Тіро      | C          |
| Tamanho   | 8          |
| Descrição | Filial     |
| Título    | Filial     |

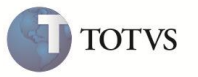

| Picture       | @E                                    |
|---------------|---------------------------------------|
| Help de Campo | Informar o número da filial.          |
|               |                                       |
| Campo         | MEK_CODIGO                            |
| Тіро          | C                                     |
| Tamanho       | 3                                     |
| Descrição     | Código Multi – Negociação             |
| Título        | Código                                |
| Picture       | @E                                    |
| Help de Campo | Informar o código da multi negociação |
|               |                                       |
| Campo         | MEK_PRODUT                            |
| Тіро          | c                                     |
|               |                                       |

| Tamanho       | 15                           |
|---------------|------------------------------|
| Descrição     | Cod Produto                  |
| Título        | Produto                      |
| Picture       | @E                           |
| Help de Campo | Informar o código do Produto |
|               |                              |

| Campo         | MEK_DESPRO                      |
|---------------|---------------------------------|
| Тіро          | C                               |
| Tamanho       | 30                              |
| Descrição     | Descrição Produto               |
| Título        | Desc. Produto                   |
| Picture       | @!                              |
| Help de Campo | Informar o Descrição do Produto |

| Campo         | MEK_GRPROD                  |
|---------------|-----------------------------|
| Тіро          | c                           |
| Tamanho       | 4                           |
| Descrição     | Grupo de Produto            |
| Título        | Grupo Prod                  |
| Picture       | @!                          |
| Help de Campo | Informar o Grupo de Produto |

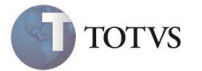

| Campo         | MEK_DESGRU                  |
|---------------|-----------------------------|
| Тіро          | c                           |
| Tamanho       | 30                          |
| Descrição     | Desc. Grp. Produto          |
| Título        | Des Gr Prod                 |
| Picture       | @!                          |
| Help de Campo | Informar o Grupo de Produto |

# Procedimento para Utilização

1. Ative os parâmetros no módulo SIGACFG:

MV\_LJCNVDA: Cenário de Vendas.

MV\_LJMULTN: Multi Negociação.

- 2. Para cadastrar uma Multi Negociação, no SIGALOJA, acesse Cadastros / Cenário de Vendas / Multi Negociação (LOJA761).
- 3. No cabeçalho informe um produto.
- 4. Para realizar uma venda usando a Multi Negociação, acesse Atualizações / Atendimento / Venda Assistida (LOJA701).
- 5. Informe um **produto** de multi negociação.
- 6. Na tela de Pagamento, clique na opção Multi Negociação.

# **INFORMAÇÕES TÉCNICAS**

| Tabelas Utilizadas    | MEK – Produto Multi Negociação                   |
|-----------------------|--------------------------------------------------|
| Funções Envolvidas    | LOJA701 – Venda Assistida, FRTA271 – Atendimento |
| Sistemas Operacionais | Windows                                          |